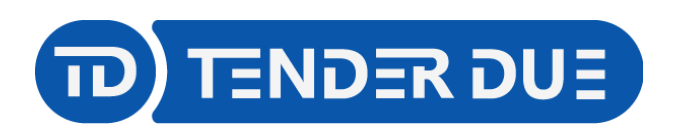

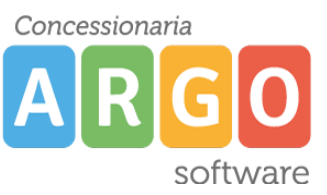

## CREAZIONE NUOVA VOCE DI MENÙ

Dopo aver effettuato l'accesso al pannello di controllo è possibile creare nuove voci di menù o modificare le presenti.

Da Menu indentificare il menù nella quale inserire la nuova voce.

| 🕱 Sistema 🗸 Utenti 🗸 | Menu - Contenuti -    | Componenti - Estensioni - Aiuto -                                           |
|----------------------|-----------------------|-----------------------------------------------------------------------------|
| Pannello di contro   | Gestione              |                                                                             |
|                      | Tutte le voci di menu |                                                                             |
| CONTENUTI            | Sito                  |                                                                             |
| 🖉 Nuovo articolo     | HiddenMenu 🕨          | dei messaggi post-installazione da leggere                                  |
| C Articoli           | Links Utili 🛛 🕟       | no importanti messaggi post-installazione che richiedono la tua attenzione. |
| Categorie            | Main Menu 🏠 🛛 🕨       | Nuova voce di menu rirà se hai nascosto tutti i messaggi.                   |
| 🖾 Media              | Note Legali 💦 🕟       | ıgi messaggi                                                                |
| CTDUTTUDA            | User Menu 🛛 🗼         |                                                                             |
| STRUTTURA            | Utility 🕨             |                                                                             |
| Menu                 | ARGO                  | OWEB: NEWS E ASSISTENZA/GUIDE                                               |
| 🗢 i kan na m         |                       |                                                                             |

**HiddenMenu**: menù nascosto utile per richiamare delle categorie dai moduli **Links Utili / Note Legali / Utility**: menù presenti del footer (parte bassa) del sito. **Main Menu**: menù orizzontale dove è presente la Home.

Nella finestra di creazione indicare il Titolo voce di menu e il Tipo di voce di menu.

| Henu: Nuova voce di menu                        | pl 🐹                                                         | omla!"    |
|-------------------------------------------------|--------------------------------------------------------------|-----------|
| 🗹 Salva 🗸 Salva e Chiudi                        |                                                              | Aiuto     |
| Titolo voce di menu *                           | Alias Auto-genera dal titolo                                 |           |
| Tipo di voce di menu *                          | Menu *                                                       | •         |
| Link                                            | Voce principale                                              |           |
| Al click, apri in: Stessa finestra              | Voce di menu principale                                      | -         |
| Stile template Usa predefinito 💌                | Ordinamento<br>L'ordinamento sarà disponibili<br>salvataggio | e dopo il |
| Per il <i>Tipo di voce di menu</i> cliccando su | sarà possibile scegliere:                                    |           |

- 1. *Articolo -> Singolo articolo*: qualora la voce di menù debba richiamare un articolo.
- Articolo -> Lista di singola categoria: qualora la voce di menù debba richiamare una categoria e di conseguenza più articoli ad essa associati (per esempio Circolari)
- 3. **Voce di menu di sistema -> URL**: qualora la voce di menù debba linkare un sito esterno.

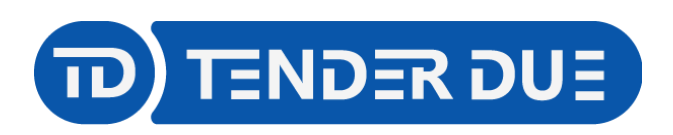

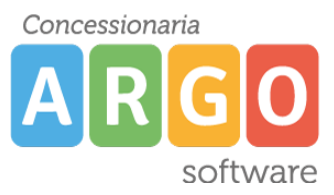

## Singolo articolo

- 1. Compilare il titolo
- 2. Scegliere Articolo -> Singolo articolo

|  | 3. | Selezionare | l'articolo | precedentemente | creato |
|--|----|-------------|------------|-----------------|--------|
|--|----|-------------|------------|-----------------|--------|

| Menu: Nuova                | /oce di menu                                                                        | 🔀 Joomla!'                                            |
|----------------------------|-------------------------------------------------------------------------------------|-------------------------------------------------------|
| 🗹 Salva                    | ✓ Salva e Chiudi + Salva e Nuovo SChiudi                                            | Aiuto                                                 |
| Titolo voce di menu * Diri | genza                                                                               |                                                       |
| Dettagli Opzioni O         | pzioni link Visualizzazione pagina Metadata DJ-MegaMenu Options Assegnazione moduli |                                                       |
| Tipo di voce di menu *     | Singolo articolo                                                                    | Menu *                                                |
| Colorizon estimite *       |                                                                                     | Main Menu 💌                                           |
| Seleziona anticolo         | Seleziona un anicolo                                                                | Voce principale                                       |
| Link                       | index.php?option=com_content&viv /= tricle                                          | Voce di menu principale 🔹                             |
| Al click, apri in:         | Stessa finestra                                                                     | Ordinamento                                           |
| Stile template             |                                                                                     | L'ordinamento sarà disponibile dopo il<br>salvataggio |
| Stile template             |                                                                                     | Stato                                                 |
|                            |                                                                                     | Pubblicato -                                          |
|                            |                                                                                     | Pagina predefinita                                    |
|                            |                                                                                     | Sì No                                                 |
|                            |                                                                                     | Accesso                                               |
|                            |                                                                                     | Public 👻                                              |
|                            |                                                                                     | Lingua                                                |
|                            |                                                                                     | Tutte                                                 |
|                            |                                                                                     | Nota                                                  |
|                            |                                                                                     |                                                       |

# Lista di singola categoria

- 1. Compilare il titolo
- 2. Scegliere Articolo -> Lista di singola categoria

| 3. | Selezionare | la | categoria | precedentemente | creata |
|----|-------------|----|-----------|-----------------|--------|
|    |             |    | <b>U</b>  |                 |        |

| Menu: Nuova              | voce di menu                                                   |                              | 🔀 Joomla!'                                            |
|--------------------------|----------------------------------------------------------------|------------------------------|-------------------------------------------------------|
| 🗹 Salva                  | Salva e Chiudi + Salva e Nuovo Chiudi                          |                              | Aiuto                                                 |
| Titolo voce di menu * Cj | rcolari 🚺 1                                                    | Alias Auto-genera dal titolo |                                                       |
| Dettagli Categoria       | Lista Opzioni Integrazione Opzioni link Visualizzazione pagina | Metadata DJ-MegaMenu Options | Assegnazione moduli                                   |
| Tipo di voce di menu *   | Lista di singola categoria 🗮 Seleziona 🧹 🗌 2                   |                              | Menu *                                                |
| cegli una categoria *    | Seleziona una categoria                                        |                              | Main Menu 👻                                           |
| 5 5                      |                                                                |                              | Voce principale                                       |
| ink                      | index.php?option=com_contentxview=category                     |                              | Voce di menu principale                               |
| l click, apri in:        | Stessa finestra                                                |                              | Ordinamento                                           |
| Stile template           |                                                                |                              | L'ordinamento sara disponibile dopo il<br>salvataggio |
|                          |                                                                |                              | Stato                                                 |
|                          |                                                                |                              | Pubblicato 👻                                          |
|                          |                                                                |                              | Pagina predefinita                                    |
|                          |                                                                |                              | Sì No                                                 |
|                          |                                                                |                              | Accesso                                               |
|                          |                                                                |                              | Public                                                |
|                          |                                                                |                              | Lingua                                                |
|                          |                                                                |                              | Tutte                                                 |
|                          |                                                                |                              | Nota                                                  |
|                          |                                                                |                              |                                                       |

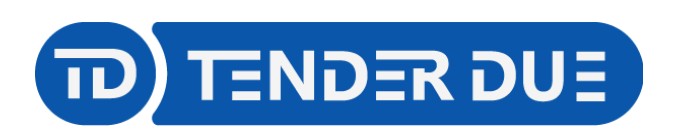

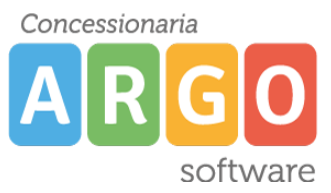

## <u>URL</u>

- 1. Compilare il titolo
- 2. Scegliere Voce di menu di sistema -> URL
- 3. Inserire il link esterno.

| 📕 Menu: Nuova V           | roce di menu                                |       |                        | ol 🐹                                            | omla!" |
|---------------------------|---------------------------------------------|-------|------------------------|-------------------------------------------------|--------|
| 🗹 Salva                   | ✓ Salva e Chiudi + Salva e Nuovo S Chiudi   |       |                        |                                                 | Aiuto  |
| Titolo voce di menu * NUC | ve iscrizioni                               | Alias | Auto-genera dal titolo |                                                 |        |
| Dettagli Opzioni link     | DJ-MegaMenu Options Assegnazione moduli     |       |                        |                                                 |        |
| Tipo di voce di menu *    | URL Eseleziona 2                            |       |                        | Menu *                                          |        |
| Link *                    | https://www.istruziona.it/iscrizionionline/ |       |                        | Main Menu                                       | •      |
| LIIK                      |                                             |       |                        | Voce principale                                 |        |
| Al click, apri in:        | Nuova finestra em naligazione 👻             |       |                        | Voce di menu principale                         | •      |
| Stile template            | Usa predefinito                             |       |                        | Ordinamento                                     |        |
|                           |                                             |       |                        | L'ordinamento sarà disponibile d<br>salvataggio | opo il |
|                           | <b>U</b>                                    |       |                        | Stato                                           |        |
|                           |                                             |       |                        | Pubblicato                                      | -      |
|                           |                                             |       |                        | Accesso                                         |        |
|                           |                                             |       |                        | Public                                          | •      |
|                           |                                             |       |                        | Lingua                                          |        |
|                           |                                             |       |                        | Tutte                                           | •      |
|                           |                                             |       |                        | Nota                                            |        |

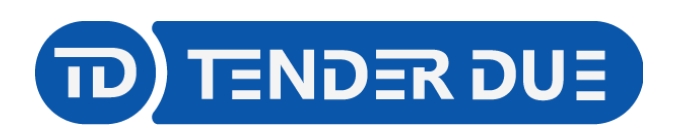

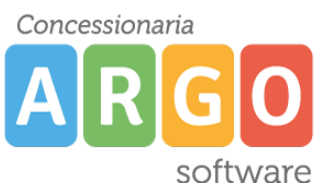

## CREAZIONE SOTTOVOCE DI MENÙ

Per creare una sottovoce di menù il procedimento è lo stesso ma sarà necessario valorizzare il campo presente sulla destra *Voce principale*.

| 📕 Menu: Nuova v        | voce di menu                    |                     |                     |                        | JC 🐹                    | omla!° |
|------------------------|---------------------------------|---------------------|---------------------|------------------------|-------------------------|--------|
| 🗹 Salva                | ✓ Salva e Chiudi + Salva e Nuc  | ovo S Chiudi        |                     |                        |                         | Aiuto  |
| Titolo voce di menu *  |                                 |                     | Alias               | Auto-genera dal titolo |                         |        |
| Dettagli Opzioni link  | Visualizzazione pagina Metadata | DJ-MegaMenu Options | Assegnazione moduli |                        |                         |        |
| Tipo di voce di menu * | E Sele                          | ziona               |                     |                        | Menu *                  |        |
|                        |                                 |                     |                     |                        | Main Menu               | •      |
| Link                   |                                 |                     |                     |                        | Voce principale         |        |
| Al click, apri in:     | Stessa finestra                 |                     | Г                   | $\neg$                 | Voce di menu principale |        |
|                        |                                 |                     |                     | /                      |                         | Q      |
| Stile template         | Usa predefinito 💌               |                     |                     |                        | Voce di menu principale | ·      |
|                        |                                 |                     |                     | -                      | Portale Famiglie        |        |
|                        |                                 |                     |                     |                        | Albo Sindacale          |        |
|                        |                                 |                     |                     |                        | Top news                | _      |
|                        |                                 |                     |                     |                        | Login area riservata    |        |
|                        |                                 |                     |                     |                        | Registro Docenti        |        |
|                        |                                 |                     |                     |                        | - Home                  |        |
|                        |                                 |                     |                     |                        | - CHI SIAMO             |        |
|                        |                                 |                     |                     |                        | Azienda                 |        |
|                        |                                 |                     |                     |                        | Argo Software           | -      |
|                        |                                 |                     |                     |                        | Linnun                  |        |
|                        |                                 |                     |                     |                        | Lingua                  |        |
|                        |                                 |                     |                     |                        | lutte                   | •      |

Qualora l'opzione sia su *Voce di menu principale* verrà creata la voce madre; se viene scelta una voce già presente verrà creata la sottovoce al suo interno.

In questi casi può essere utile la creazione di una voce di menù madre <u>inattiva</u>; questo permetterà all'utente di scegliere una delle sottovoci.

Nell'esempio di seguito indicato la voce PRODOTTI è inattiva, quindi cliccando sopra non accadrà nulla. Questo consentirà la scelta delle sottovoci.

| HOME | CHI SIAMO ∽ | PRODOTTI~         | ASSISTENZA ~ | GUIDE SINTETICHE | C |
|------|-------------|-------------------|--------------|------------------|---|
|      |             | Software          |              |                  |   |
|      |             | Aggiornamenti     |              |                  |   |
|      |             | Registri cartacei |              |                  |   |
|      |             | SERVIZI           | >            |                  |   |

Per impostare la voce inattiva scegliere il tipo di voce di menù URL e indicare nel link il #.